Name \_

Date \_

( 10000 × 1.8 x<sup>2</sup> ) EXE

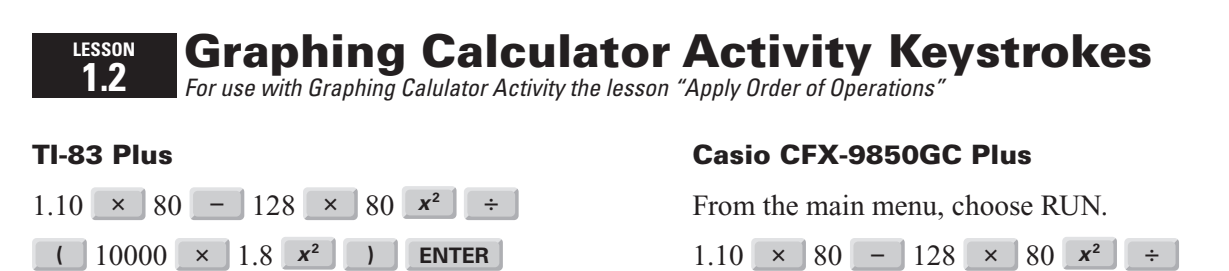

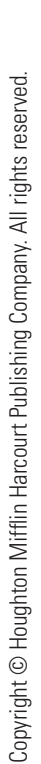